## 掌上浙音缓考申请操作流程(教师端)

1. 教师登录"掌上浙音"手机端界面,点击"移动教务";

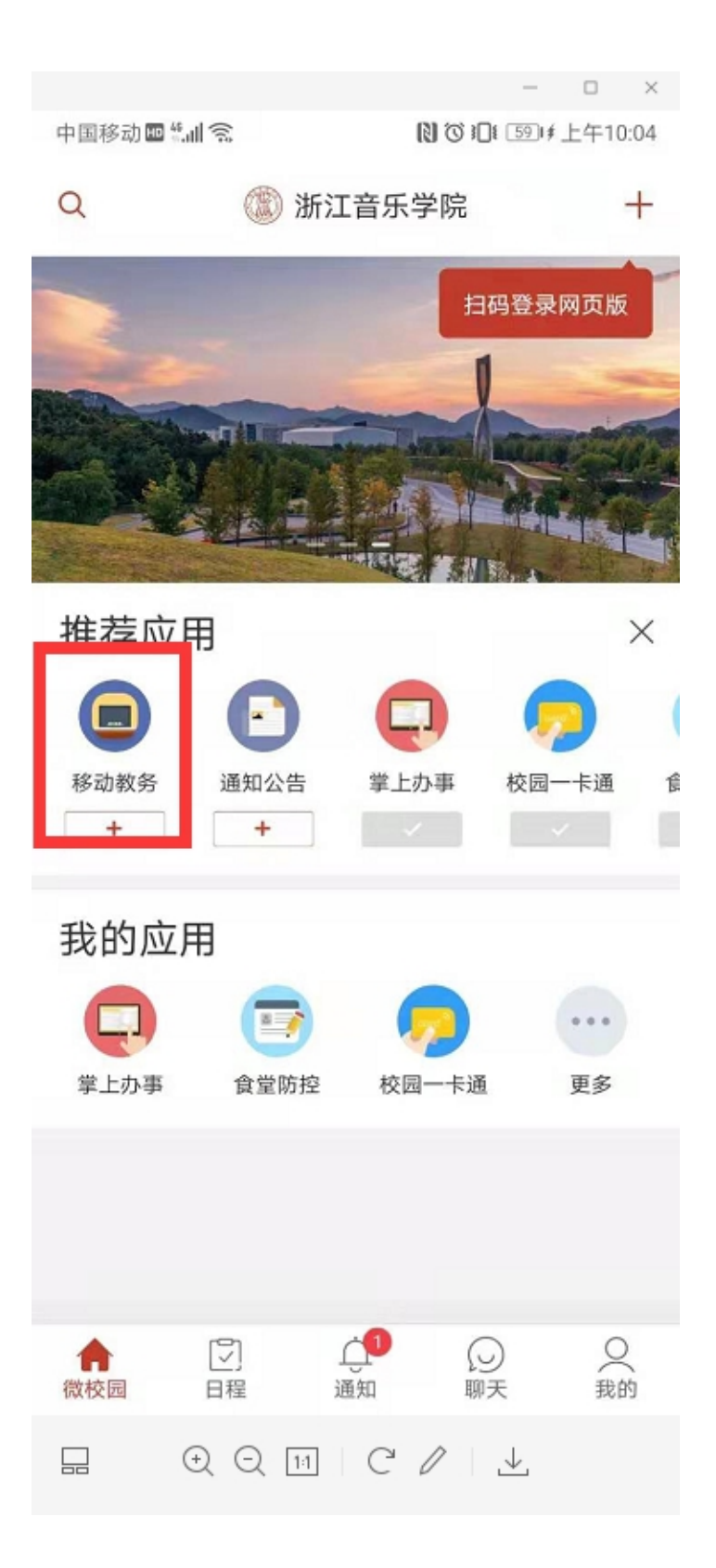

2.点击"更多"-选择"缓考审核"

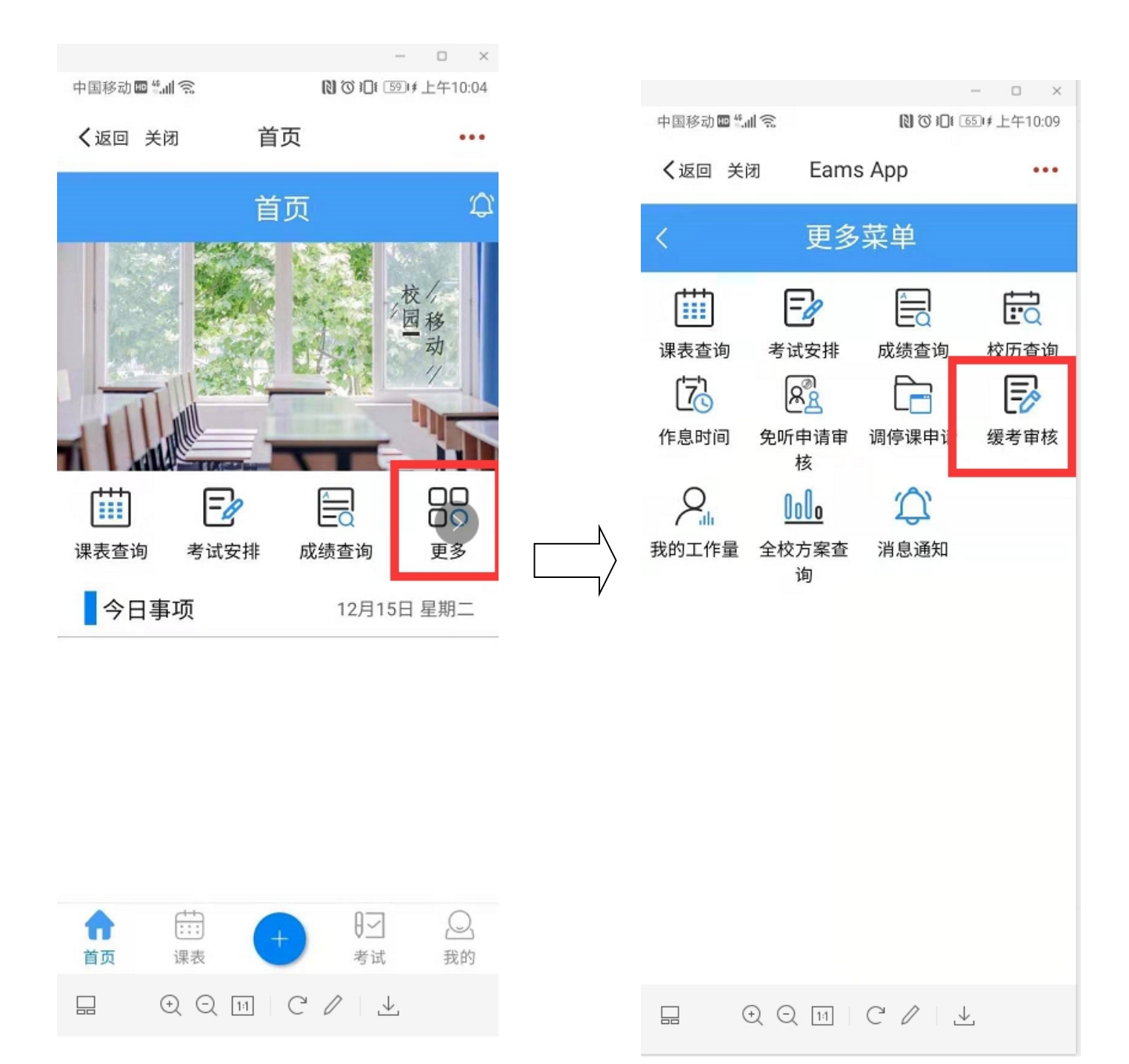

3.点击全部-选择拟审核申请

| - ロ ×                         |
|-------------------------------|
|                               |
|                               |
| < 2020-2021学年第1学期 ~ □         |
| 全部 待审核 已通过 未通过                |
| [03003105.41]钢琴演奏V 2020-12-15 |
|                               |
| 原因:因病确实不能参加考试                 |
| ⑧ 已缓考/申请中课程数: 0/0             |
| 目 审核状态:任课教师审批                 |
| 审核查看                          |
|                               |
|                               |
|                               |
|                               |
|                               |
|                               |
|                               |
|                               |

4.审核缓考原因、备注、凭证,选择审核意见,如选择不同意,请备 注好原因,确认后,点击"提交"

| 中国移动團營訓念                                | - □ ×               |
|-----------------------------------------|---------------------|
| <b>く</b> 返回 关闭 🔅                        | 缓考审核-审核 •••         |
| <                                       |                     |
| <b>淫</b> 孝盾団・                           | 田库确实不能参加考试          |
| 波马际凸:                                   | <b>凶焖朔关个</b> 化参加考   |
| 原因备注:                                   | XX病,无法正常参加考试        |
| 申请时间:                                   | 2020-12-15 10:07:59 |
| 凭证:                                     |                     |
| 审核进度                                    |                     |
| <ul> <li>已提交</li> <li>2020-1</li> </ul> | 2-15                |
| E.                                      |                     |
| *审核意见:                                  | ● 同意 ○ 不同意          |
| 提交                                      |                     |
|                                         | 11 C / 🕹            |